### MANUAL DE REGISTRO DEL ASPIRANTE AL INSTITUTO TECNOLOGICO DE HERMOSILLO

## PASO 1.

Para iniciar tu registro escribe tu CURP

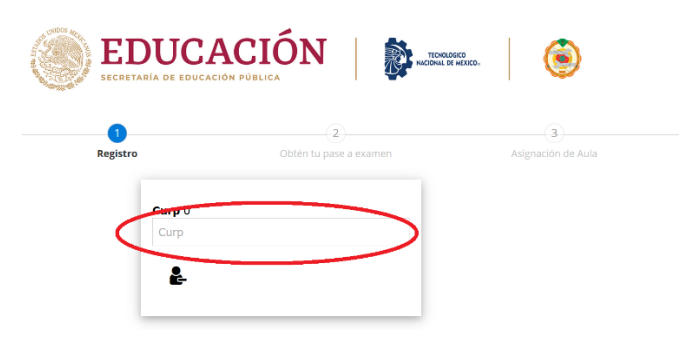

En este formulario registrarás tus datos generales, correo electrónico válido, **el teléfono** (tendrá que ser de 10 dígitos) **este será tu contraseña,** al terminar oprime la barra Registrar.

| EDUCACIÓN DE LOCACIÓN DE LOCACIÓN PÚBLICA                                             |
|---------------------------------------------------------------------------------------|
|                                                                                       |
| Registro Union to passi a examinin Angylaction de Atual Resultado Chamien - capitra d |
| Matrícula de Ingreso                                                                  |
| Curp:                                                                                 |
| Género: M Matrícula: 7                                                                |
| Estado de Registro: Sonorá                                                            |
|                                                                                       |
|                                                                                       |
|                                                                                       |
|                                                                                       |
| Tipo de Ingreso: Ingenieria o Licenciatura Posgrado                                   |
|                                                                                       |
| Escuela de Procedencia:                                                               |
| Sonora V COLEGIO DE BACHILLERES PLANTEL REFORMA                                       |
|                                                                                       |
|                                                                                       |
|                                                                                       |
| Zona de procedencia: Ourbana                                                          |
|                                                                                       |
|                                                                                       |
|                                                                                       |
|                                                                                       |
|                                                                                       |
| M Descargar Referencia Bancaria en formato PDF                                        |
| C Registrar cambios                                                                   |
|                                                                                       |

Verifica que se active el archivo PDF REFERENCIA BANCARIA, ésta la debes utilizar en PRACTICAJA DE BANCOMER

| <b>EDUCA</b>                                     | CIÓN   🌔 🛲                          | in. 🛛 🛞            |                           |
|--------------------------------------------------|-------------------------------------|--------------------|---------------------------|
| 0                                                |                                     |                    |                           |
| Registro                                         | Obtiin tu pase a examen             | Asignación de Aula | Resultado Exâmen - Espera |
|                                                  | Matrícula                           | de Ingreso         |                           |
| Curp:                                            |                                     |                    |                           |
| Género: M Matrícula: 7                           |                                     |                    |                           |
| Fecha de Nacimiento:<br>Estado de Registro: Sono | ira.                                |                    |                           |
| 4                                                |                                     |                    |                           |
| 4                                                |                                     |                    |                           |
|                                                  |                                     |                    |                           |
|                                                  | $\cap$                              |                    |                           |
| Tipo de Ingreso. Unge                            | miería o Licenciatura Posgra        | do                 | X                         |
|                                                  |                                     |                    | · ·                       |
| DNA. MECATRONICA                                 |                                     |                    | ×                         |
| Sonora 🗸 COL                                     | JEGO DE BACHILLERES PLANTEL REFORMA |                    | $\sim$                    |
| 90.                                              | 00                                  |                    |                           |
|                                                  |                                     |                    |                           |
| •                                                | -                                   |                    |                           |
| Zona de procedencia.                             |                                     |                    |                           |
| i                                                |                                     |                    |                           |
| 2Trene alguna discapacidad?                      | Nec Isl                             |                    |                           |
|                                                  |                                     |                    |                           |
|                                                  |                                     |                    |                           |
|                                                  |                                     |                    |                           |
| 🖬 Descargar Referencia Banc                      | zaria en formato PDF                |                    |                           |
| (*                                               | Regis                               | trar cambios       |                           |
|                                                  |                                     |                    |                           |

# Ejemplo de Referencia Bancaria

| BBVA Bancomer                                           | Matrícula de Aspirante: 3<br>Tecnológico Nacional de México /<br>Instituto Tecnológico de Hermosillo |
|---------------------------------------------------------|----------------------------------------------------------------------------------------------------|
|                                                         | mailute recipiogeo de recipioano                                                                     |
| re:                                                     | -                                                                                                    |
| ián:                                                    |                                                                                                    |
|                                                         |                                                                                                    |
| era Opción:<br>. AERONAUTICA                            | Segunda Opción:<br>ING. MECANICA                                                                     |
|                                                         |                                                                                                    |
| REFERENCIA BANCARI<br>TecNM/Instituto Tecnológico de He | A mosilo                                                                                             |
| BANCOMER                                                |                                                                                                    |
| Convenio                                                | 001834207                                                                                            |
| Referencia                                              | 3                                                                                                    |
| Concepto:                                               | EXAMEN DE SELECCIÓN                                                                                  |
| Nombre:                                                 |                                                                                                    |
| Importe:                                                | \$ 800.00                                                                                            |
|                                                         |                                                                                                    |
|                                                         |                                                                                                    |
|                                                         |                                                                                                    |

Si coloita FACTURA, ANTES DE PAGAR, truor de mandar al correo tactarazightemocalio.teornum los datos completos para tactarar (Natificial, NFC, neelon del titular, dirección por calle, minemo, cidigo posta, colouiz y minemo de teléfonoj, no coloite adjuntar el activo PCP REFEREICA BACCARA con el acunto de pago. "FACTURA MATRÍCULA". Al mediar to pago debetá se operar 2 del habito, para por te pago el ava tentição, el la grazar de nove o a sito.

# Otra opción es PAGAR EN LINEA CON EL BOTON DE NUESTRO SISTEMA

| s                                                             | go en línea                                                                                                    | Descargar PDF para<br>presentar en el Banco<br>Clic Pago en Línea |
|---------------------------------------------------------------|----------------------------------------------------------------------------------------------------|-------------------------------------------------------------------|
| INST TECN DE HERMOSILLO :                                     |                                                                                                    |                                                                   |
|                                                               | DATOS PRINCIPALES PORTAL DE PAGOS                                                                               | En este lugar                                                     |
| Folio<br>Referencia                                           | 200221500001                                                                                                    | se encuentra el<br>número de matrícula<br>del Aspirante           |
| Concepto del pago<br>Importe a pagar                          | MULTIPAGOS MXN FAVOR DE COMPLETAR LA INFORMACIÓN  Corres electrónico personat  Número de salidona a 10 dígitos: | Capturar los datos<br>solicitados                                 |
| * Su comprobante de pago será enviad<br>* Campos Obligatorios | o a esta divección de verso<br>Regresar<br>Avias de Privacidad                                                  |                                                                   |
| INST TECN DE HERMOSILLO                                       | : USUARIO EXPRESS                                                                                               |                                                                   |
|                                                               | DATOS PRINCIPALES PORTAL DE PAGOS                                                                               |                                                                   |
| Folio<br>Referencia                                           | 200221500000 <b>000</b> 021128045247<br>00000 <b>000</b> 021128045247                                           | -                                                                 |
| Concepto del pago<br>Importe a pagar                          | MULTIPAGOS MXN                                                                                                  |                                                                   |
|                                                               | FAVOR DE COMPLETAR LA INFORMACIÓN                                                                               |                                                                   |
|                                                               | Pago en una sola exhibición "Nombre del stular: "Número de sarjeta: Verdicaday Visa                             |                                                                   |
|                                                               | -Vigencia (mesiaño):                                                                                            |                                                                   |

#### BBVA

| S PORTAL DE PAGOS                        |
|------------------------------------------|
| 200221500000000000000000000000000000000  |
| MULTIPAGOS MXN                           |
| ETA DE CRÉDITO                           |
| MASTER<br>un cargo por MXN<br>continuar? |
| Contract                                 |
| D Check                                  |
|                                          |

-

Comercio: ADQ ITH Monto: MXN Fecha: 0/0/

Número de Tarjeta: XXXX XXXX XXXX Número de Celular -Seleccionar-

Si su información ha cambiado o no recibió el mensaie d texto le sugerimos llamar al número que se encuentra al reverso de su tarjeta.

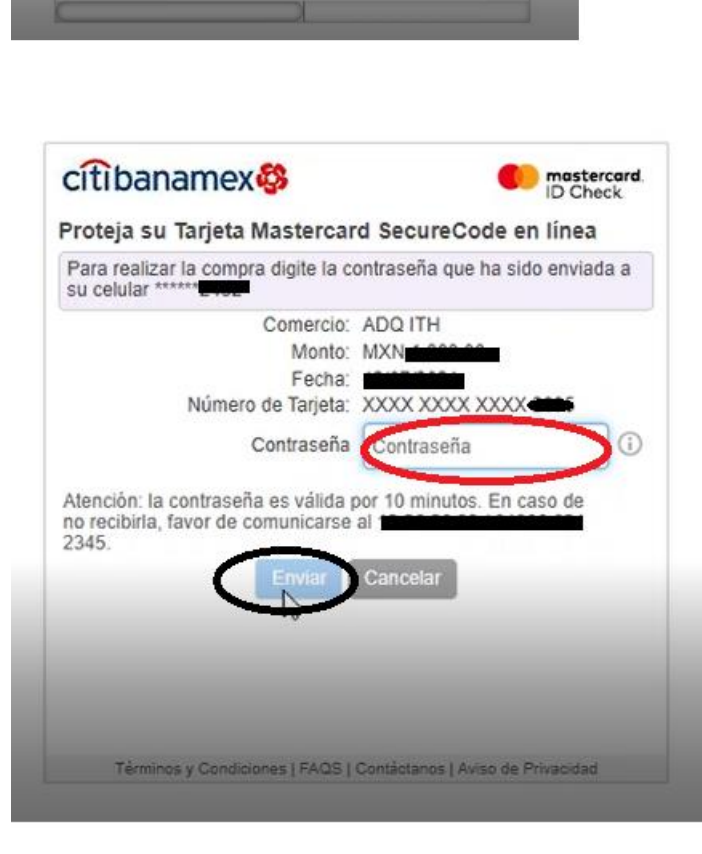

|                                                                  | DATOS PRINCIPALES PORTAL DE PAGOS                                                                                                    |                |
|------------------------------------------------------------------|----------------------------------------------------------------------------------------------------|----------------|
| Folio                                                            | 200221500000000000000000000000000000000                                                                                                    | 28045247       |
| Referencia                                                       | 000000002112804524                                                                                                    | 7              |
| Concepto del pago                                                | MULTIPAGOS                                                                                                    |                |
| Importe a pagar                                                  | \$ MAXN                                                                                                    |                |
|                                                                  | INFORMACIÓN ACERCA DEL PAGO                                                                                                    |                |
|                                                                  | 13                                                                                                    |                |
|                                                                  |                                                                                                    |                |
| ESTIMADO USUARIO: PRESIONE CO<br>PAGO(CERRAR LA VENTANA O PESTA  | NȚINUAR PARA FINALIZAR SU PROCESO DE PAGO Y OBTENER SU C<br>ANA INTERRUMPE SU PROCESO DE PAGO).                                                   | OMPROBANTE DE  |
| ESTIMADO USUARIO: PRESIONE COL<br>PAGO(CERRAR LA VENTANA O PESTA | NTINUAR PARA FINALIZAR SU PROCESO DE PAGO Y OBTENER SU C<br>ANA INTERRUMPE SU PROCESO DE PAGO.<br>Su pago por S                                   | IOMPROBANTE DE |
| ESTIMADO USUARIO: PRESIONE CON<br>PAGO(CERRAR LA VENTANA O PESTA | NTINUAR PARA FINALIZAR SU PROCESO DE PAGO Y OBTENER SU C<br>ANA INTERRUMPE SU PROCESO DE PAGO).<br>Su pago por S<br>Número de operación atomatica | IOMPROBANTE DE |

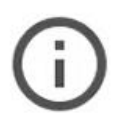

# La información que estás a punto de enviar no está protegida

Dado que se está utilizando una conexión no segura para enviar este formulario, otras personas podrán ver tu información.

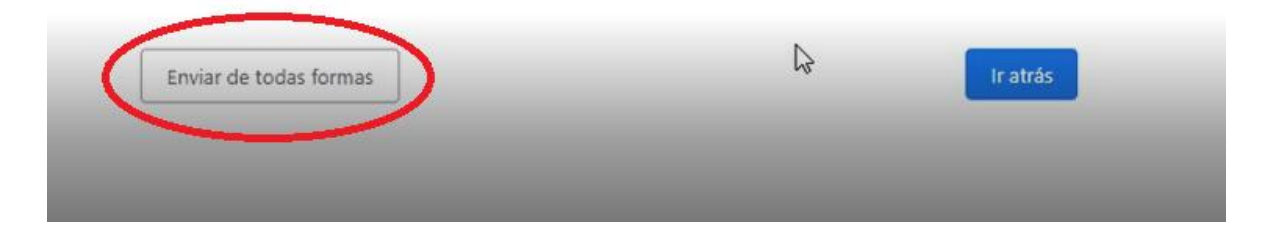

Y regresa a nuestro sistema

|               |                             | ۲                       |                           |
|---------------|-----------------------------|-------------------------|---------------------------|
| 1<br>Registro | 2<br>Obtén tu pase a examen | 3<br>Asignación de Aula | (4)<br>Registrar promedio |
|               | Curp 0                      |                         |                           |
|               | ેં                          |                         |                           |

Para SALIR del Registro en cualquier momento debes dar clic en la flecha del lado izquierdo de la barra azul

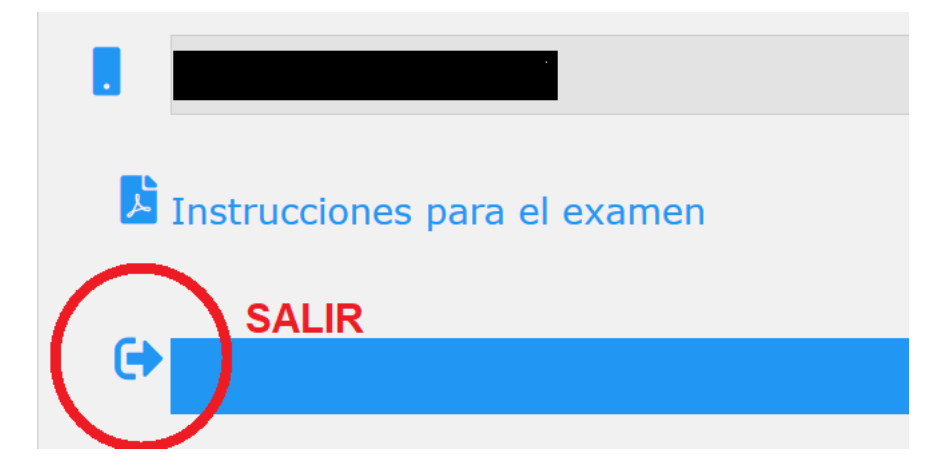

# PASO 2.

Después de realizar el pago esperar 2 días hábiles para ingresar de nuevo a este sitio web, se activará una barra en la cual darás clic (Te llevará a una nueva pantalla para el Registro de Examen).

| EDUC                                                          |                                    | NORMES (NATE) |        |
|---------------------------------------------------------------|------------------------------------|---------------|--------|
| 1                                                             |                                    | 3             |        |
|                                                               | Obten tu pase a examen             |               |        |
|                                                               | Matrícula                          | de Ingreso    |        |
| Género: M Matric<br>Fecha de Nacimient<br>Estado de Registro: | ula: 7<br>D:<br>Sonora             |               |        |
| A                                                             |                                    |               |        |
| 4                                                             |                                    |               |        |
|                                                               |                                    |               |        |
|                                                               |                                    |               |        |
| Tipo de Ingreso:                                              | Ingeniería o Licenciatura Po       | sgrado        |        |
|                                                               |                                    |               | $\sim$ |
|                                                               |                                    |               | $\sim$ |
| Escuela de Procedencia:                                       |                                    |               |        |
| Sonora V<br>Promedio General 0-100                            | COLEGIO DE BACHILLERES PLANTEL REP | ORMA          |        |
|                                                               | 90.00                              |               |        |
|                                                               |                                    |               |        |
| •                                                             |                                    |               |        |
| Zona de procedencia:                                          | Urbana                             |               |        |
| i ¿Tiene alguna discapaci                                     | Sad7 No SI                         |               |        |
|                                                               |                                    |               |        |
| å (market)                                                    |                                    |               |        |
|                                                               |                                    |               |        |
|                                                               |                                    |               |        |
|                                                               | Encue                              | esta Ceneval  |        |
|                                                               |                                    |               |        |

| Ceneval         |           |
|-----------------|-----------|
| Llenar encuesta |           |
|                 | 🗸 51 🗶 No |

Para el registro en CENEVAL, leer detalladamente el manual.

# Pantalla de Inicio

| Una institución esencialmente humana     CENEVAL®                                                                                                    |                                       |          |  |  |  |
|----------------------------------------------------------------------------------------------------|---------------------------------------|----------|--|--|--|
| BIENVENIDOS AL REGISTRO EN LÍNEA                                                                                                    |                                       |          |  |  |  |
|                                                                                                    | AVISO DE PRIVACIO                     | AD       |  |  |  |
| CENTRO NACIONAL DE EVALUACIÓN PARA LA EDUCACIÓN SUPERIOR A.C., con domicilio en Av. Camino al Desierto de los Leones (Altavista) # 19 Col. San Ángel, Del. Álvaro Obregón, C.P. 01000, México, D.F., utilizará sus datos personales equi recabados<br>para análias estadíticos, contactario para informar cambios en el proceso de aplicación y/o como requisito explicito del proceso de evaluación o certificación que usted está realizando. Fara mayor información secrez del tratamiento y de los derechos que puede hacer valer,<br>utel puede societor el avise de prevados completo gua. |                                       |          |  |  |  |
|                                                                                                    | INGRESE LOS SIGUIENTE                 | 5 DATOS: |  |  |  |
| Institución:                                                                                                    | INSTITUTO TECNOLÓGICO DE HERMOSILLO   |          |  |  |  |
| Matrícula:                                                                                                    | T123                                  |          |  |  |  |
| Programa/Carrera:                                                                                                    | MA - MAESTRÍA EN ADMINISTRACIÓN       |          |  |  |  |
| Campus/Facultades/Escuelas donde desea inscribirse:                                                                                                    | INSTITUTO TECNOLÓGICO DE HERMOSILLO 💌 |          |  |  |  |
| Una vez registrado, usted mismo podrá hacer ediciones a sus datos hasta el término del periodo de registro. Para ello, únicamente deberá ingresar los datos de esta pantalla.                                                                                                    |                                       |          |  |  |  |
| Aceptar                                                                                                    |                                       |          |  |  |  |
| Av. Camino al Desierto de los Leones 19, Col. San Ángel, Deleg. Álvaro Obregón, C.P. 01000, México, D.F. Tel. (55) 30 00 87 00 LADA sin costo 01 800 624 25 10                                                                                                    |                                       |          |  |  |  |
| Aviso de privacidad                                                                                                    |                                       |          |  |  |  |

Tiempo estimado de captura: 30 minutos

Para terminar, debe imprimir su PASE DE INGRESO AL EXAMEN

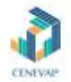

### PASE DE INGRESO AL EXAMEN

|                                                                               | Requisitos: 2 lápices No. 2, borrador, sacaguntas, calculadora básica, identificación oficial, Pase de ingreso |                                                                                                    |  |  |  |
|-------------------------------------------------------------------------------|----------------------------------------------------------------------------------------------------|----------------------------------------------------------------------------------------------------|--|--|--|
| mento de ingre                                                                | esar al examen es necesario presentar:                                                                         |                                                                                                    |  |  |  |
| Este documento<br>Una identificació<br>Lápiz del núm. 2<br>Gome<br>Sacapuntas | umpreso<br>no on fotografia (credencial para votar expedida por el Instituto I<br>o 2 %                        | Nacional Electoral (INE) o si todavle está vigente la del Instituto Federal Electoral (IFE) o el pasaporte) |  |  |  |
|                                                                               | Número de folie:                                                                                               | 510183492 (Unico e intranufunble)                                                                           |  |  |  |
|                                                                               | Matricula:                                                                                                    | 7123                                                                                                    |  |  |  |
|                                                                               | Nombre del sustentante:                                                                                        | TEST TEST                                                                                                   |  |  |  |
|                                                                               | Programa/Carrera:                                                                                              | MAESTRÍA EN ADMINISTRACIÓN                                                                                  |  |  |  |
|                                                                               | Nombre del exameni                                                                                             | EXAND-DD - EXAND-DD                                                                                         |  |  |  |
|                                                                               | Logar en que lo va a presentar:                                                                                | INSTITUTO TECNOLÓGICO DE HERMOSILLO                                                                         |  |  |  |
|                                                                               | Dirección:                                                                                                    | AVENDA TECHOLÓGICO S/N SAHUARO 83180<br>(640)-366560 STT. 331<br>HERMOSILIO,SONGRA                          |  |  |  |
|                                                                               |                                                                                                    | - Mayo -                                                                                                    |  |  |  |

Su registro se ha realizado con éxito (40000000011239489469), no es necesario confirmar que ha sido registrado.

Este documento es su pase de ingreso al examen.

## PASO 3.

Después de imprimir tu PASE DE INGRESO AL EXAMEN esperar 2 días hábiles para ingresar de nuevo a este sitio web, y leer detalladamente las INSTRUCCIONES PARA EL DIA DEL EXAMEN DESDE CASA.

|                                                                                   |                                       | •                           |                                  |
|-----------------------------------------------------------------------------------|---------------------------------------|-----------------------------|----------------------------------|
| (†)<br>Registra                                                                   | (2)<br>Obtén tu pase a examen         | 3<br>Asignación de Aula     | (4)<br>Resultado Eximen - Espera |
|                                                                                   | Matr                                  | ícula de Ingreso            |                                  |
| Género: M Matricula:<br>Fecha de Nacimiento<br>Estado de Registro: Son            | 7<br>Orð                              |                             |                                  |
| A                                                                                 |                                       |                             |                                  |
|                                                                                   |                                       |                             |                                  |
| Tipo de Ingreso:                                                                  | geniería o Licenciatura Posgrado      |                             |                                  |
| ING. AERONAUTICA                                                                  |                                       |                             | $\vee$                           |
| ING. MECATRONICA                                                                  |                                       |                             | ×                                |
| Escuela de Procedencia:     Sonora     Co     T     Promedio General 0-100:     9 | DLEGIO DE BACHILLERES PLANTEL REFORMA |                             | ×                                |
| •                                                                                 |                                       |                             |                                  |
| Zona de procedencia:                                                              | rbana                                 |                             |                                  |
| i<br>¿Tiene alguna discapacidad?                                                  |                                       |                             |                                  |
|                                                                                   |                                       |                             |                                  |
|                                                                                   |                                       |                             |                                  |
| Instrucciones para el exa                                                         | men                                   |                             |                                  |
| (•                                                                                | Ir                                    | nstrucciones para el Exámen |                                  |

Ejemplo de las INSTRUCCIONES PARA EL EXAMEN DESDE CASA.

| $\bigcirc$            | EDUCA<br>SECRETARÍA DE EDUCACIÓN |                        |                | TECNOLOGICO<br>NACIONAL DE MEXICO. | ۲ |
|-----------------------|----------------------------------|------------------------|----------------|------------------------------------|---|
| MATRICULA: 3          | INSTRUCCIONE                     | S PARA EL E            | XAMEN          | DESDE CAS/                         | Ą |
| Datos del Aspirante:  |                                  |                        |                |                                    |   |
| Nombre:               |                                  |                        |                |                                    |   |
| Clave Institución     |                                  |                        |                |                                    |   |
| Institución:          |                                  |                        |                |                                    |   |
|                       |                                  |                        |                |                                    |   |
| Carreras Seleccionada | 5:                               |                        |                |                                    |   |
| Primera Opción:       |                                  |                        |                |                                    |   |
| ING. AERONAUTICA      |                                  |                        |                |                                    |   |
| ING. MECANICA         |                                  |                        |                |                                    |   |
| Fecha de Aplicación:  |                                  |                        |                |                                    |   |
| EXAMEN DESDE CAS      | A CENEVAL 27 DE MAYO 2022        |                        |                |                                    |   |
| Las instrucciones par | a el EXAMEN DESDE CASA serán     | enviadas por CENEVAL a | al correo regi | strado.                            |   |
|                       |                                  |                        |                |                                    |   |
|                       |                                  |                        |                |                                    |   |
|                       |                                  |                        |                |                                    |   |

Solo debes esperar el día del Examen.